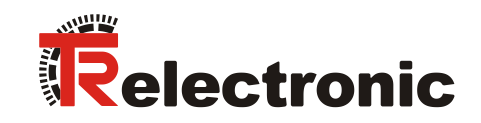

INTERBUS

# Laser Measuring Device LE-200

\_Additional safety instructions

Installation

\_Commissioning

\_Configuration / Parameterization

\_Troubleshooting and

**Diagnostic options** 

**User Manual** 

## **TR-Electronic GmbH**

D-78647 Trossingen Eglishalde 6 Tel.: (0049) 07425/228-0 Fax: (0049) 07425/228-33 email: info@tr-electronic.de www.tr-electronic.com/

#### Copyright protection

This Manual, including the illustrations contained therein, is subject to copyright protection. Use of this Manual by third parties in contravention of copyright regulations is not permitted. Reproduction, translation as well as electronic and photographic archiving and modification require the written content of the manufacturer. Violations shall be subject to claims for damages.

#### Subject to modifications

The right to make any changes in the interest of technical progress is reserved.

#### **Document information**

Release date / Rev. date: Document / Rev. no.: File name: Author: 12/07/2017 TR - ELE - BA - GB - 0008 - 12 TR-ELE-BA-GB-0008-12.docx STB

#### Font styles

*Italic* or **bold** font styles are used for the title of a document or are used for highlighting.

Courier font displays text, which is visible on the display or screen and software menu selections.

" < > " indicates keys on your computer keyboard (such as <RETURN>).

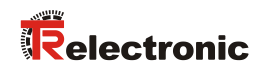

# Contents

| Contents                                             | . 3  |
|------------------------------------------------------|------|
| Revision index                                       | . 5  |
| 1 General information                                | . 6  |
| 1.1 Applicability                                    | . 6  |
| 2 Additional safety instructions                     | . 7  |
| 2.1 Definition of symbols and instructions           | . 7  |
| 2.2 Additional instructions for intended use         | . 7  |
| 2.3 Organizational measures                          | . 8  |
| 3 INTERBUS information                               | . 9  |
| 4 Installation / Preparation for start-up            | . 10 |
| 4.1 Electrical connection                            | . 10 |
| 4.1.1 Supply voltage                                 | . 10 |
| 4.1.2 INTERBUS                                       | . 10 |
| 4.1.2.2 Remote IN                                    | . 10 |
| 4.1.2.3 Identification of following slaves           | . 11 |
| 4.1.3 Switching input / Switching output             | . 11 |
| 4.1.4 RS485 - programming interface                  | .11  |
| 4.1.5 Willing examples                               | 13   |
| 4.2 Adjusting of the speed monitoring (optional)     | 11   |
| 4.2 Adjusting of the boud rate (antional)            | . 14 |
|                                                      | . 14 |
| 5 Commissioning                                      | . 15 |
| 5.1 INTERBUS - Interface                             | . 15 |
| 5.2 Mapping of Laser Data in the Master (Controller) | . 16 |
| 5.3 Control Word (OUT-data relative to the master)   | . 17 |
| 5.4 Status Word (IN-data relative to the master)     | . 19 |
| 5.5 Bus status                                       | . 20 |
| 6 Parameterization and configuration                 | . 21 |
| 6.1 Parameter data                                   | . 21 |
| 6.2 Parameter description                            | . 25 |
| 6.2.1 Resolution                                     | . 25 |
| 6.2.2 Switching-off laser diode                      | . 25 |
| 6.2.3 Switching-on laser diode                       | . 25 |

|                                             | <u>WWW.tr-electronic.com/t/TR-ELE-TI-GB-0008</u> |
|---------------------------------------------|--------------------------------------------------|
| Pin assignment downloads:                   |                                                  |
| 8.1.2 Accessories                           |                                                  |
| 8.1.1 Laser devices                         |                                                  |
| 8.1 Ordering information                    |                                                  |
| 8 Appendix                                  |                                                  |
| 7 Causes of Faults and Remedies             |                                                  |
| 6.2.12 Save parameters                      |                                                  |
| 6.2.11 Function external output             |                                                  |
| 6.2.10 Clear Preset                         |                                                  |
| 6.2.9 Function external input               |                                                  |
| 6.2.8 Error value                           |                                                  |
| 6.2.7 Speed limit value                     |                                                  |
| 6.2.6 Counting direction                    |                                                  |
| 6.2.5 Switch off laser diode automatic if I | NTERBUS is inactive                              |
|                                             |                                                  |

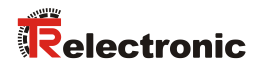

# **Revision index**

| Revision                                                                                                    | Date     | Index |
|----------------------------------------------------------------------------------------------------|----------|-------|
| First release                                                                                                    | 09/16/03 | 04    |
| Revision of the laser warning label                                                                                                    | 12/18/03 | 05    |
| <ul> <li>Modification of the Laser Standard DIN EN 60825-1</li> <li>Warning bit "Plausibility measured value"</li> <li>Additional reflector foils, chap. Ordering information</li> <li>Max. measuring range 240 m</li> </ul> | 12/14/07 | 06    |
| Implementation of new reflectors; Physical resolution = 0,1 mm                                                                                                    | 02/05/09 | 07    |
| Shield connection via cable screw glands removed                                                                                                    | 01/12/10 | 08    |
| Switching the baud rate by means of DIP-switches                                                                                                    | 10/23/12 | 09    |
| General changes; Modification of the warnings; Mounting removed                                                                                                    | 03/19/13 | 10    |
| - New design<br>- Laser lifetime                                                                                                    | 02/19/15 | 11    |
| Technical data removed                                                                                                    | 12/07/17 | 12    |

# **1** General information

This interface-specific User Manual includes the following topics:

- Safety instructions in additional to the basic safety instructions defined in the Assembly Instructions
- Installation
- Commissioning
- Configuration and parameterization
- Troubleshooting and diagnostic options

As the documentation is arranged in a modular structure, this User Manual is supplementary to other documentation, such as product datasheets, dimensional drawings, leaflets and the assembly instructions etc.

The User Manual may be included in the customer's specific delivery package or it may be requested separately.

## 1.1 Applicability

This User Manual applies exclusively to the following measuring systems with *INTERBUS* interface:

• LE-200

The products are labelled with affixed nameplates and are components of a system.

The following documentation therefore also applies:

• see chapter "Other applicable documents" in the Assembly Instructions <u>www.tr-electronic.de/f/TR-ELE-BA-DGB-0018</u>

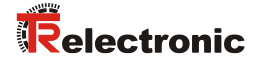

# 2 Additional safety instructions

## 2.1 Definition of symbols and instructions

|                  | means that death or serious injury can occur if the required precautions are not met.  |
|------------------|----------------------------------------------------------------------------------------|
|                  |                                                                                        |
| <b>A</b> CAUTION | means that minor injuries can occur if the required precautions are not met.           |
|                  |                                                                                        |
| NOTICE           | means that damage to property can occur if the required precautions are not met.       |
|                  |                                                                                        |
|                  | indicates important information or features and application tips for the product used. |

## 2.2 Additional instructions for intended use

The measurement system is designed for operation with INTERBUS networks according to the international standard IEC 61158 und IEC 61784 up to max. 2 Mbaud.

The technical guidelines for the structure of the INTERBUS network from the INTERBUS-Club migrated in Profibus registered user organization are always to be observed in order to ensure safe operation.

#### Intended use also includes:

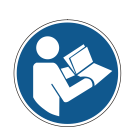

• observing all instructions in this User Manual,

• observing the assembly instructions. The "**Basic safety instructions**" in particular must be read and understood prior to commencing work.

## 2.3 Organizational measures

- This User Manual must always kept accessible at the site of operation of the measurement system.
- Prior to commencing work, personnel working with the measurement system must have read and understood
  - the assembly instructions, in particular the chapter "Basic safety instructions",
  - and this User Manual, in particular the chapter "Additional safety instructions".

This particularly applies for personnel who are only deployed occasionally, e.g. at the parameterization of the measurement system.

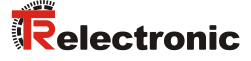

## **3 INTERBUS information**

INTERBUS has been developed as a sensor/actuator bus system for the transmission of process data to increase productivity of machines and plants, while at the same time cutting costs.

The INTERBUS fieldbus technology is standardized in the IEC 61158 and IEC 61784 and connects all the I/O and field devices commonly used in control systems.

Being able to about the serial bus cable to integrate sensors and actuator into a network, to control engines and equipments, to integrate production cells into a network and to connect primary systems.

The assignment of the data to the individual participants is carried out via the physical layer of the participants in the system automatically. This plug-and-play functionality is a decisive advantage with respect to installation overhead and maintainability of the system.

#### **INTERBUS** specifications:

- Topology: Active ring
- Master slave, firm telegram lenght, deterministic
- Ring; every remote bus participant is repeater
- Baud rate: up to 2 Mbaud
- o max. 4096 I/O points
- Bus length: 400 m (between two remote bus participants) total length: 13 km

You receive further information about the Interbus of the "INTERBUS club migrated in Profibus Nutzerorganisation e.V." under the following Internet address:

www.interbusclub.com/

e-mail: germany@interbusclub.com

# 4 Installation / Preparation for start-up

## **4.1 Electrical connection**

In order to be able to carry out the connection, the connection cap must be removed from the laser first.

For this the screws (A) are loosened and the cap (B) is removed away from the laser.

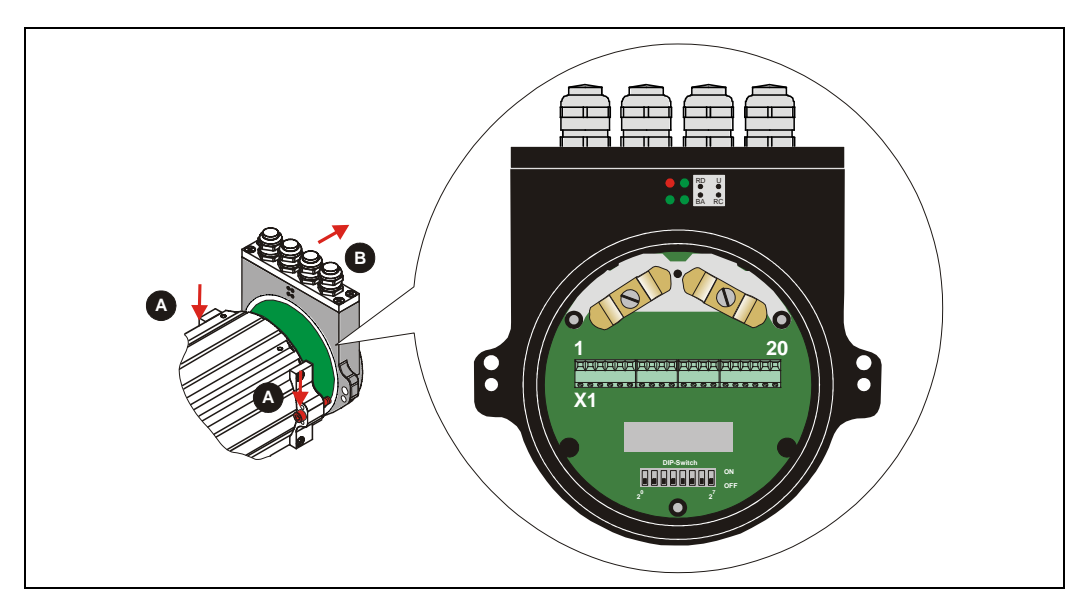

## 4.1.1 Supply voltage

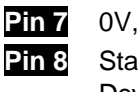

0V, GND Standard: 18 - 27 V DC Device with heating: 24 V DC (±5%)

| A | Я | A | A | A | A | HH | Я | A  | Я  | A  | A  | 耳  | A  | Я  | Я  | A  | A  | A  |
|---|---|---|---|---|---|----|---|----|----|----|----|----|----|----|----|----|----|----|
| 1 | 2 | 3 | 4 | 5 | 6 | 78 | 9 | 10 | 11 | 12 | 13 | 14 | 15 | 16 | 17 | 18 | 19 | 20 |
| 0 | 0 | 0 | 0 | 0 | 0 |    | 0 | 0  | 0  | 0  | 0  | 0  | 0  | 0  | 0  | 0  | 0  | 0  |

## 4.1.2 INTERBUS

#### 4.1.2.1 Remote IN

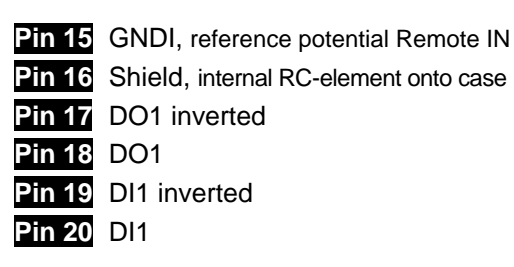

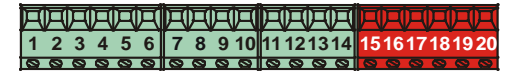

#### 4.1.2.2 Remote OUT

| Pin 6  | GND, reference potential Remote OUT |
|--------|-------------------------------------|
| Pin 11 | DO2 inverted                        |
| Pin 12 | DO2                                 |
| Pin 13 | DI2 inverted                        |
| Pin 14 | DI2                                 |

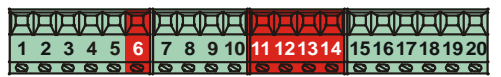

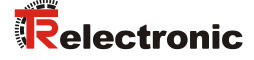

#### 4.1.2.3 Identification of following slaves

For the subsequent node to be detected, between PIN 5 "RBST inverted" and PIN 4 "GND" a jumper must be inserted.

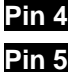

GND, reference potential for RBST

5 RBST inverted

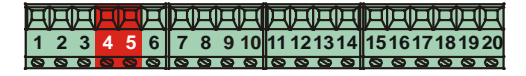

#### 4.1.3 Switching input / Switching output

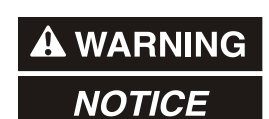

- Risk of injury and damage to property by an actual value jump when the preset function is performed!
- The *preset function* should only be performed at rest, otherwise the resulting actual value jump must be permitted in the program and application!

The programming of the switching input /switching output is carried out either directly via the bus, or via the PC software "TRWinProg".

#### Functions of the switching input:

- Preset, - Switch off laser diode, - Failure quit

#### Functions of the switching output:

- Temperature- , Intensity- , Hardware-Fail-Output, every fail
- Speed-check, Plausibility measured value, Switching output position

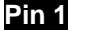

GND, reference potential pin 2

Pin 2 Switching output

Pin 3 Switching input

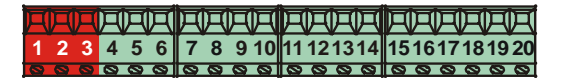

#### 4.1.4 RS485 - programming interface

The RS485 programming interface was developed mainly only as service interface for the technician.

Primarily therefore the programming possibilities via the INTERBUS should be used. Via the PC software "TRWinProg" and a PC adapter the connection to the laser measuring device is established. More informations see page 12 or in the TRWinProg software manual.

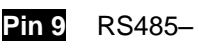

Pin 10 RS485+

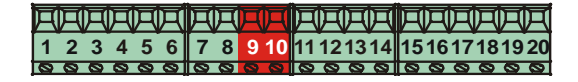

## 4.1.5 Wiring examples

**INTERBUS** – connection

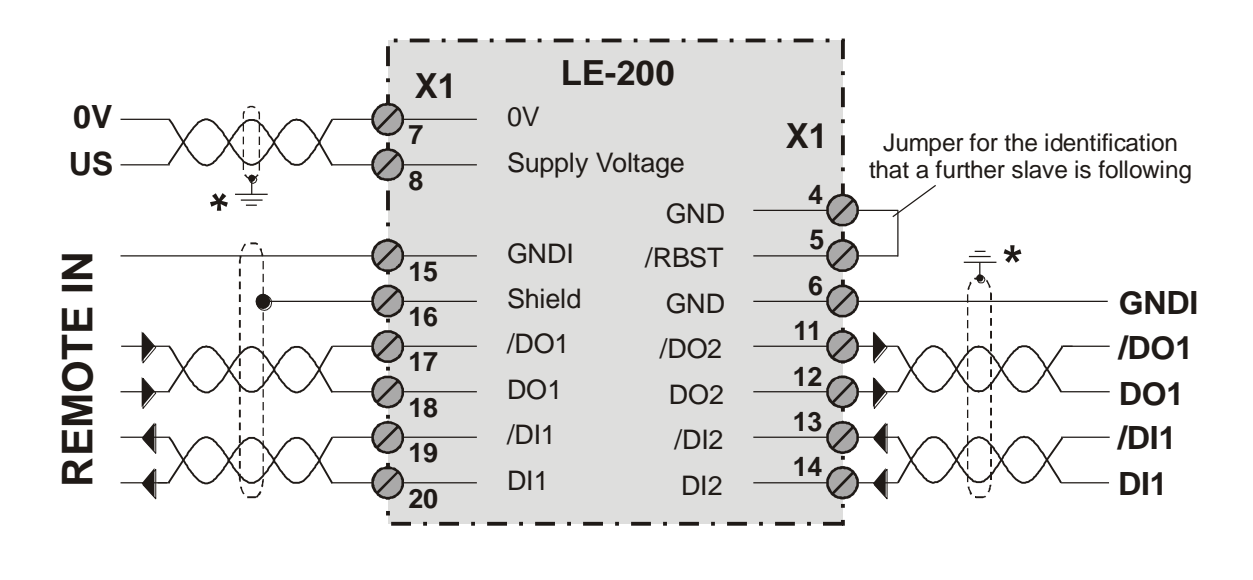

RS485-connection with parameter setting via "TRWinProg"

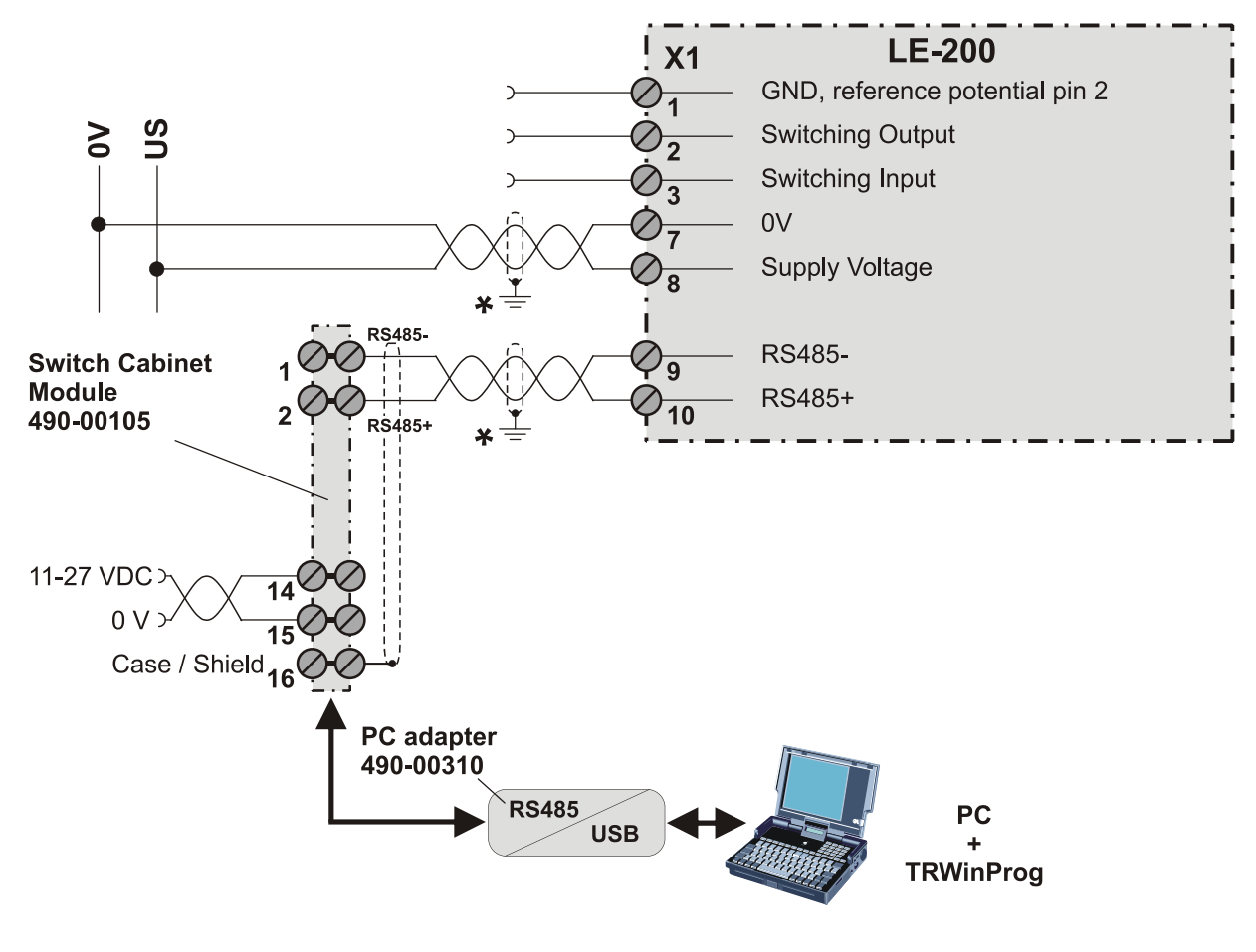

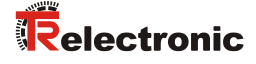

#### 4.1.6 General interference suppression measures

- Lay the (shielded) connecting cable to the device at a sufficient distance or in a separate room from any power cables which are subject to interference. Otherwise the data transmission of the measured value can be interfered.
- To ensure reliable data transmission, use fully shielded cables and make sure they are well earthed. For differential data transfer (RS422, RS485 etc.), twisted-pair wires must be used in addition.
- Use a minimum cable cross-section of 0.22 mm<sup>2</sup> for data transfer purposes.
- Use a minimum earthing cable (machine base) cross-section of 10 mm<sup>2</sup> in order to avoid equipotential currents across the shield. Make sure the resistance of the earthing cable is much lower than that of the shield.
- Avoid crossing cables where possible. If unavoidable, only cross them at rightangles.
- Ensure continuous wiring of the shield and a large contact area on special shield clampings, see point (A) in the figure.

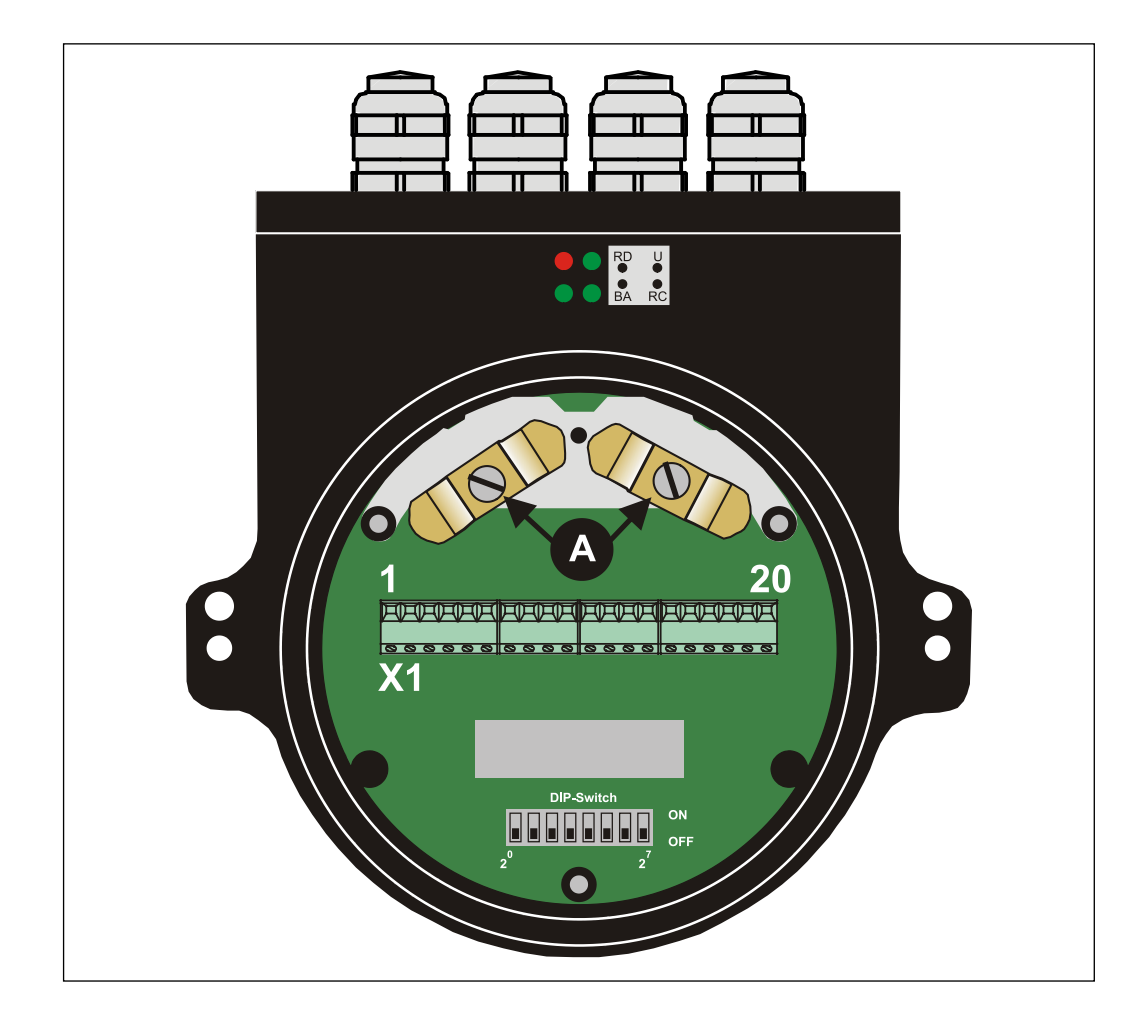

## 4.2 Adjusting of the speed monitoring (optional)

At active speed monitoring with exceeding of the adjusted speed level the corresponding warning bit in the malfunction code is set, see page 22.

This function is optional and can be used only, if the Function-DIP-switch is equipped on the connection circuit board:

- DIP-switches 5 7 = 000 (Default): Settings under parameter "Speed limit value", page 26 are active
- DIP-switches 5 7 = 010:
   Settings of the DIP-switches DIP-1 up to DIP-4 are active

| DIP-1 | DIP-2 |   |   |            |
|-------|-------|---|---|------------|
| 0     | 0     | 0 | 0 | not active |
| 1     | 0     | 0 | 0 | 0,7 m/s    |
| 0     | 1     | 0 | 0 | 1 m/s      |
| 1     | 1     | 0 | 0 | 2 m/s      |
| 0     | 0     | 1 | 0 | 3 m/s      |
| 1     | 0     | 1 | 0 | 4 m/s      |
| 0     | 1     | 1 | 0 | 10 m/s     |

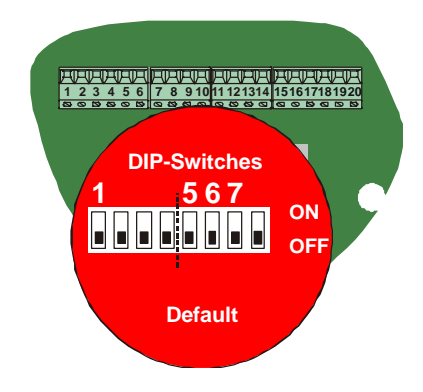

## 4.3 Adjusting of the baud rate (optional)

This function is optional and can be used only, if the Function-DIP-switch is equipped on the connection circuit board:

- DIP-switch 8 = 0 (Default): 500 kBit/s
- DIP-switch 8 = 1: 2000 kBit/s

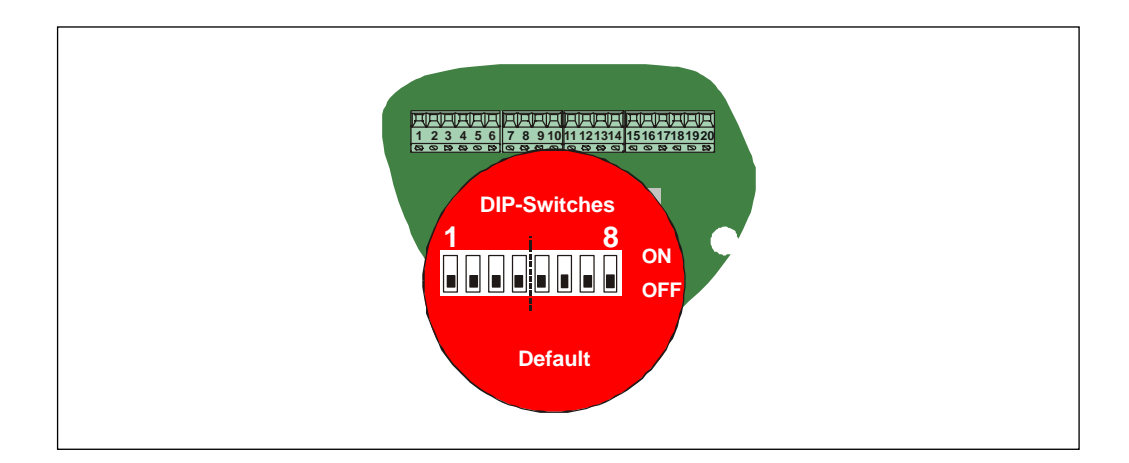

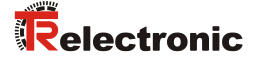

# **5** Commissioning

## 5.1 INTERBUS - Interface

The Laser Measuring Device LE-200 with INTERBUS interface is designed as a remote bus module with 32 I/O data. This makes it easy to integrate in the bus ring in the same way as a PHOENIX-CONTACT bus terminal. To ensure that the protocol meets INTERBUS requirements, an SUPI (serial microprocessor interface) is integrated between the LE-200 and the INTERBUS. The SUPI is an INTERBUS protocol chip developed by PHOENIX-CONTACT which carries out the following functions:

- BUS interfacing: Directions of reception and transmission
- CRC check
- Preset
- Transfer protocol etc.

The classification of the Laser Measuring Device is defined after the profile K3 and has the Ident-No. 55 dec.

According to this profile the Laser Measuring Device delivers 32 bits of process data. These 32 bits contain a 25-bit position actual value and a 7 bit status bit and control bits. The position actual value of the laser is coded binary and right aligned in the bits 0 - 24 of the process data word. Bits 25 - 31 contain the status bit and control bits. They are fixed in this profile class. When all control bits are set to 0 and the OPERATION condition is displayed on the status bits, the laser outputs a valid value for bits 0 to 24.

| b31 |                | b25 | b24                   | b0 |
|-----|----------------|-----|-----------------------|----|
|     | Control/Status |     | Position actual value |    |

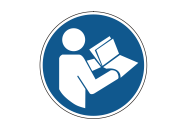

At programming, data is exchanged between the laser and the master in binary code.

## 5.2 Mapping of Laser Data in the Master (Controller)

In the master, the laser data uses two-word addresses for IN-data and two-word addresses for OUT-data. The position of the data in the controller depends on the physical or logical position of the laser within the ring. For detailed information, refer to the manual of the master (controller) used. The laser should be considered to be a PHOENIX I/O bus terminal and the system processes it as such.

#### Double Input Word ID x (Status Word)

| Data byte 3 Data byte 2 |                               |                 |                 |                 |                 |                 |                 |                 | Data byte 1                                                                                                    |                                |   |     |      |     |             | Data byte 0 |                |                |                |                |                |                |  |
|-------------------------|-------------------------------|-----------------|-----------------|-----------------|-----------------|-----------------|-----------------|-----------------|----------------------------------------------------------------------------------------------------|--------------------------------|---|-----|------|-----|-------------|-------------|----------------|----------------|----------------|----------------|----------------|----------------|--|
| AV                      | PA                            | Х               | P4              | P3              | P2              | P1              |                 |                 |                                                                                                    | Return Parameter Value, 25 bit |   |     |      |     |             |             |                |                |                |                |                |                |  |
| B15                     | B14                           | B13             | B12             | B11             | B10             | B9              | B8              | B7              | B6                                                                                                    | B6 B5 B4 B3 B2 B1 B0           |   |     |      |     |             |             |                |                |                |                |                |                |  |
| 2 <sup>31</sup>         | 2 <sup>30</sup>               | 2 <sup>29</sup> | 2 <sup>28</sup> | 2 <sup>27</sup> | 2 <sup>26</sup> | 2 <sup>25</sup> | 2 <sup>24</sup> | 2 <sup>23</sup> | 2 <sup>23</sup> 2 <sup>22</sup> 2 <sup>21</sup> 2 <sup>20</sup> 2 <sup>19</sup> 2 <sup>18</sup> 2 <sup>17</sup> 2 <sup>16</sup> 2 <sup>15</sup> 2 <sup>14</sup> 2 <sup>13</sup> 2 <sup>12</sup> 2 <sup>11</sup> 2 <sup>10</sup> 2 <sup>9</sup> 2 <sup>8</sup> 2 <sup>7</sup> 2 <sup>6</sup> 2 <sup>5</sup> |                                |   |     |      |     |             |             |                | 2 <sup>4</sup> | 2 <sup>3</sup> | 2 <sup>2</sup> | 2 <sup>1</sup> | 2 <sup>0</sup> |  |
|                         | Input byte x+0 Input byte x+1 |                 |                 |                 |                 |                 |                 |                 | •                                                                                                    |                                | • | Inp | ut b | yte | <b>(</b> +2 | •           | Input byte x+3 |                |                |                |                |                |  |

= Invalid position actual value AV

= Parameterization PA

= not used Х

P1 – P4 = Return parameter-no. / malfunction code

#### Double Output Word OD x (Control Word)

| Data byte 3 Data byte 2 |                                 |                 |                 |                 |                 |                 |                 | Data byte 1     |                                                                                                    |                         |  |     |       | Data byte 0 |     |  |                 |                |  |  |  |  |
|-------------------------|---------------------------------|-----------------|-----------------|-----------------|-----------------|-----------------|-----------------|-----------------|----------------------------------------------------------------------------------------------------|-------------------------|--|-----|-------|-------------|-----|--|-----------------|----------------|--|--|--|--|
| EO                      | SZ                              | Х               | P4              | P3              | P2              | P1              |                 |                 |                                                                                                    | Parameter Value, 25 bit |  |     |       |             |     |  |                 |                |  |  |  |  |
| B15                     | B14                             | B13             | B12             | B11             | B10             | B9              | B8              | B7              | B6                                                                                                    | B6 B5 B4 B3 B2 B1 B0    |  |     |       |             |     |  |                 |                |  |  |  |  |
| 2 <sup>31</sup>         | 2 <sup>30</sup>                 | 2 <sup>29</sup> | 2 <sup>28</sup> | 2 <sup>27</sup> | 2 <sup>26</sup> | 2 <sup>25</sup> | 2 <sup>24</sup> | 2 <sup>23</sup> | $\frac{3}{2} 2^{22} 2^{21} 2^{20} 2^{19} 2^{18} 2^{17} 2^{16} 2^{15} 2^{14} 2^{13} 2^{12} 2^{11} 2^{10} 2^{9} 2^{8} 2^{7} 2^{6} 2^{5} 2^{4} 2^{3} 2^{2} 2^{1} 2^{1} 2$ |                         |  |     |       |             |     |  |                 | 2 <sup>0</sup> |  |  |  |  |
|                         | Output byte x+0 Output byte x+1 |                 |                 |                 |                 |                 |                 |                 |                                                                                                    |                         |  | Out | put l | oyte        | x+2 |  | Output byte x+3 |                |  |  |  |  |

ΕO = Enable operation

SZ = Set zero shift

Х = not used

P1 – P4 = Parameter-No.

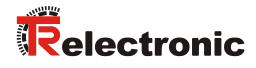

## **5.3 Control Word (OUT-data relative to the master)**

Via the control word functions activated and the operational states of the laser are defined.

| Bit | Name                  | mandatory | Bit-No. in PD-Channel |
|-----|-----------------------|-----------|-----------------------|
| 0   | Reserved              |           | 16                    |
| 1   | Reserved              |           | 17                    |
| 2   | Reserved              |           | 18                    |
| 3   | Reserved              |           | 19                    |
| 4   | Reserved              |           | 20                    |
| 5   | Reserved              |           | 21                    |
| 6   | Reserved              |           | 22                    |
| 7   | Reserved              |           | 23                    |
| 8   | Reserved              |           | 24                    |
| 9   | Parameter no.         | Х         | 25                    |
| 10  | Parameter no.         | Х         | 26                    |
| 11  | Parameter no.         | Х         | 27                    |
| 12  | Parameter no.         | X         | 28                    |
| 13  | Manufacturer-specific |           | 29                    |
| 14  | * Set zero shift      | Х         | 30                    |
| 15  | Enable operation      | Х         | 31                    |

#### Control Word, relative word address "0"

\* see page 18, "Set zero shift"

#### **Device Control Commands**

The device control commands are triggered by the following bit combinations in the control word:

|                  |                     |                   | Cont                           | rol Word | d (bit) |          |   |  |  |  |
|------------------|---------------------|-------------------|--------------------------------|----------|---------|----------|---|--|--|--|
| DEVICE CONTROL   | Enable<br>operation | Set zero<br>shift | Manufac-<br>turer-<br>specific |          | Parame  | eter-No. |   |  |  |  |
| COMMAND          | 15                  | 14                | 13                             | 12       | 11      | 10       | 9 |  |  |  |
| ENABLE OPERATION | 0>1                 | 0                 | Х                              |          | (       | )        |   |  |  |  |
| PARAMETERIZATION | 0                   | 0                 | Х                              | 1 15     |         |          |   |  |  |  |

#### Parameter-No.

The bits 9 to 12 (D25 - D28) indicate the number of the parameter at the laser (see also "Parameter data", page 21). The parameter data will transfer via the bits 0 to 24 of the process out data channel. The activation of parameter transfer is receipted within a second in the status word.

#### Set zero shift

If in parameter-no. 1101 is programmed the value "0 = not clear", an edge change of "0" to "1" of the bit-no. 30 in the process out data channel is setting the laser to the preselected value in parameter-no. 0100 (see also "Parameter overview", page 21).

#### Manufacturer-Specific

Bits 0 - 8 are reserved. Bit 13 is manufacturer-specific.

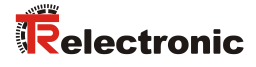

## 5.4 Status Word (IN-data relative to the master)

Information concerning the state of the laser and messages are shown in the status word.

#### Status Word, relative word address "0"

| Bit | Name                              | Mandatory | Bit-No. in PD-Channel |
|-----|-----------------------------------|-----------|-----------------------|
| 0   | Reserved                          |           | 16                    |
| 1   | Reserved                          |           | 17                    |
| 2   | Reserved                          |           | 18                    |
| 3   | Reserved                          |           | 19                    |
| 4   | Reserved                          |           | 20                    |
| 5   | Reserved                          |           | 21                    |
| 6   | Reserved                          |           | 22                    |
| 7   | Reserved                          |           | 23                    |
| 8   | Reserved                          |           | 24                    |
| 9   | Parameter no. or malfunction code | Х         | 25                    |
| 10  | Parameter no. or malfunction code | Х         | 26                    |
| 11  | Parameter no. or malfunction code | Х         | 27                    |
| 12  | Parameter no. or malfunction code | Х         | 28                    |
| 13  | Manufacturer-specific             |           | 29                    |
| 14  | Parameterization                  | X         | 30                    |
| 15  | Invalid position actual value     | Х         | 31                    |

#### **Device States**

The device states are shown in the status word by the following bit combinations:

|                  | Status Word (bit)                      |                      |                               |             |        |          |   |
|------------------|----------------------------------------|----------------------|-------------------------------|-------------|--------|----------|---|
|                  | Invalid<br>position<br>actual<br>value | Parameteri<br>zation | Manufac-<br>turer<br>specific |             | Parame | eter-No. |   |
| STATE            | 15                                     | 14                   | 13                            | 13 12 11 10 |        |          | 9 |
| OPERATION        | 0                                      | 0                    | Х                             | 0           |        |          |   |
| PARAMETERIZATION | 1                                      | 1                    | Х                             | 1 15        |        |          |   |
| MALFUNCTION      | 1                                      | 0                    | Х                             | 1 15        |        |          |   |

#### Parameter No. or Malfunction Code

The number of the parameter that was transmitted to the laser is acknowledged via bits 9 to 12, or a malfunction code is transmitted (in "malfunction" state) (see page 22).

#### Manufacturer-Specific

Bits 0 - 8 are reserved. Bit 13 is manufacturer-specific.

#### 5.5 Bus status

At the connection cap the laser has 4 LEDs, which display the bus status of the laser:

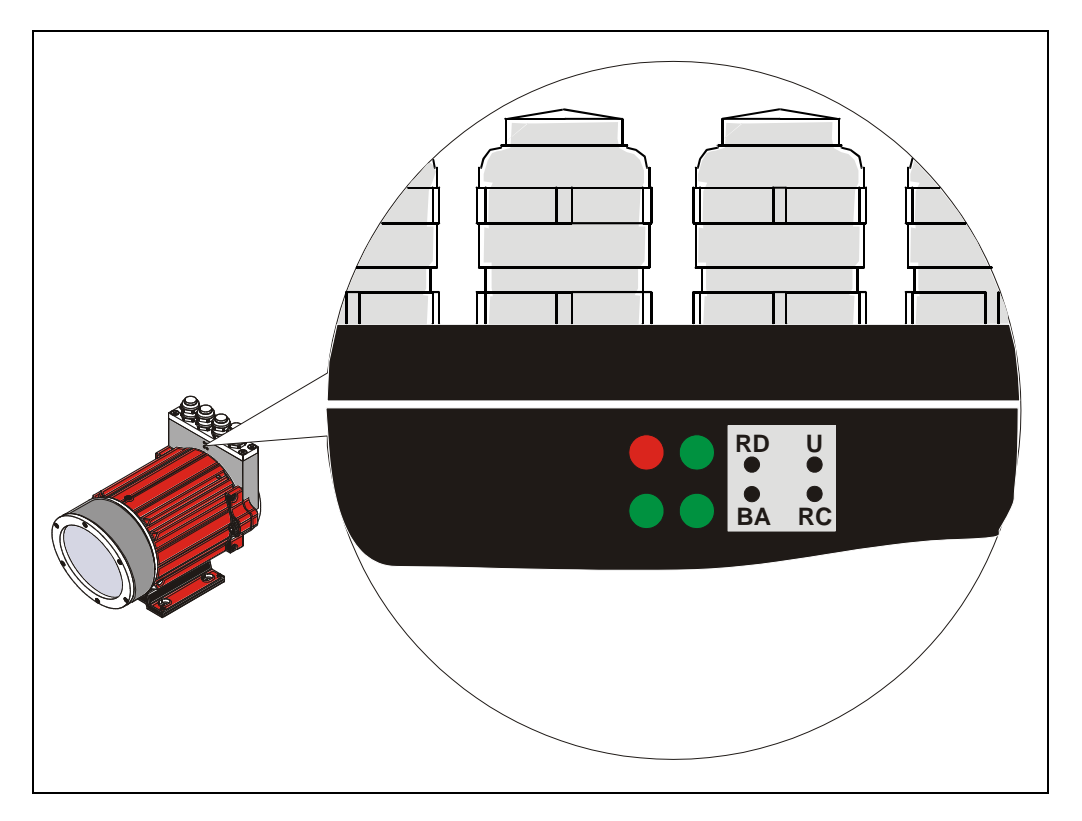

- RD (red): Following IBS-Interface is disconnected, or bus communication disturbed
- U (green): SUPI Supply-Voltage
- RC (green): Remote-Control
- BA (green) : INTERBUS active

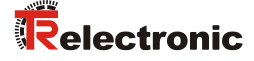

## 6 Parameterization and configuration

The configuration of the laser occurs alternatively via the configuration software of the INTERBUS - master or via the TRWinProg-software. With a download of the control parameters the parameters, which were configured via the TRWinProg-software, will be overwritten by the control.

In this instruction only the configuration via the INTERBUS - master is described. The PC program TRWinProg is described in an instruction of its own.

#### 6.1 Parameter data

The parameter data can be transferred via the bits 0 to 24 of the process out data channel of the master to the laser. To this the laser must be set to the parameterization state. This is achieved by outputting a parameter number unequal to zero on bits 9 to 12 of the control word (bits 25 to 28 of the process out data channel).

| Parameter No.<br>B12 B9 | Function                                                                                                    |
|-------------------------|----------------------------------------------------------------------------------------------------|
| 0 0 0 0                 | Output in "operation" state                                                                                                    |
| 0001                    | <b>Resolution:</b><br>0 = 10  mm<br>1 = 1  mm<br>2 = 0,1  mm<br>3 = 0,01  mm<br>4 = 1  lnch<br>5 = 0,1  lnch                                        |
| 0010                    | Switch off laser diode                                                                                                    |
| 0011                    | Switch on laser diode                                                                                                    |
| 0100                    | Preselection preset value                                                                                                    |
| 0101                    | Automatic switching-off of the laser diode, if bus 15 min. inactively:<br>0 = disabled<br>1 = active                                                |
| 0110                    | Not defined !                                                                                                    |
| 0111                    | Not defined !                                                                                                    |
| 1000                    | Counting direction:<br>0 = with increasing distance to the laser, values increasing<br>1 = with increasing distance to the laser, values decreasing |
| 1001                    | <b>Speed limit value in 0,1 m/s:</b><br>0 = no check<br>1 - 200 = 0,1 m/s - 20 m/s                                                                  |
| 1010                    | Error value at beam interruption:<br>0 = NULL<br>1 = 0xFF<br>2 = Last valid position value                                                          |
| 1011                    | Not defined !                                                                                                    |

Parameter overview

| Parameter No.<br>B12 B9 | Function                                                                                                    |
|-------------------------|----------------------------------------------------------------------------------------------------|
| 1 1 0 0                 | Function external input:<br>0 = disabled<br>1 = Preset<br>2 = Switch off laser diode<br>3 = Failure quit                                                                   |
| 1 1 0 1                 | Clear preset (Zero mark is deleted):<br>0 = no clearing<br>1 = clearing                                                                                                    |
| 1 1 1 0                 | Function external output:<br>0 = disabled<br>1 = Temperature<br>2 = Intensity<br>3 = Hardware-Fail<br>4 = every fail<br>5 = Speed-check<br>6 = Plausibility measured value |
| 1 1 1 1                 | Save parameters, D0 – D24 = "0"                                                                                                    |

Continuation parameter overview

The laser switches over to the "parameterization" state and indicates the successful transmission of the parameter with the return of the corresponding parameter number.

The new parameter takes effect after the user has set the laser to the 'operation' state with the 'enable operation' device control command. If it was not possible for the parameter to take effect, the laser switches over to the 'malfunction' state -after the user has sent the 'enable operation' device control command - and outputs a malfunction number on bits 9 to 12 of the status word (bit 25 to 28 of the process data channel).

| Malfunction-No.<br>b12 b9 | Meaning                                           |
|---------------------------|---------------------------------------------------|
| 0000                      | No malfunction                                    |
| 0001                      | Invalid parameters from the host                  |
| 0011                      | Hardware error                                    |
| 1001                      | Intensity warning (intensity <12%)                |
| 1010                      | Laser diode is switched off                       |
| 1 1 0 0                   | Intensity error (e.g. beam interruption)          |
| 1 1 0 1                   | Speed-check                                       |
| 1 1 1 0                   | Device temperature (outside the range of 0-50 °C) |
| 1 1 1 1                   | Plausibility measured value (position jump)       |

#### **Malfunction code**

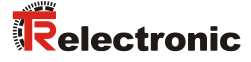

|   | Host to Laser |            |           | Laser to Host |      |         | t               | Comment                                                                                          |
|---|---------------|------------|-----------|---------------|------|---------|-----------------|--------------------------------------------------------------------------------------------------|
|   | Cor           | ntrol Word |           | Status Word   |      |         |                 |                                                                                                  |
|   | D31           | D25-D28    | D0-D24    | D30           | -D31 | D25-D28 | D0-D24          |                                                                                                  |
| 1 | 0             | 0          | х         | 0             | 0    | 0       | Actual<br>value | Normal operation                                                                                 |
| 2 | 0             | P.No.      | Parameter | 0             | 0    | 0       | Actual<br>value | Host transmits parameter to laser, laser does not yet react                                      |
| 3 | 0             | P.No.      | Parameter | 0             | 0    | 0       | Actual<br>value | Host continues to wait for<br>acknowledgement from laser                                         |
| 4 | 0             | P.No.      | Parameter | 1             | 1    | 1)      | х               | Laser has accepted the parameter<br>and begins processing                                        |
| 5 | 0             | P.No.      | Parameter | 1             | 1    | 1)      | х               | Parameter processing still running in laser                                                      |
| 6 | 0             | P.No.      | Parameter | 1             | 1    | P.No.   | Parameter       | Processing of parameter is comple-<br>ted. Laser remains in "parameteriza-<br>tion" state        |
| 7 | 1             | 0          | 0         | 1             | 1    | P.No.   | Parameter       | Device control command "enable<br>operation" from host to the laser.<br>Laser does not yet react |
| 8 | 1             | 0          | 0         | 0             | 0    | 0       | Actual<br>value | Laser once more in "operation" state                                                             |
| 9 | 0             | 0          | 0         | 0             | 0    | 0       | Actual<br>value | Normal operating mode once more reached by both devices                                          |

|  | EXAMPLE | 1: Examp | ole of a l | Parameter | Transmission |
|--|---------|----------|------------|-----------|--------------|
|--|---------|----------|------------|-----------|--------------|

1): You must make sure that when a parameter is transmitted, the same parameter number as that which has already been acknowledged by the laser is not sent. The repeated transmission of the same parameter is not valid without first leaving the "parameterization" state.

The parameter number must be consistent. To transmit several parameters, repeat steps 4 to 6.

When transmitting a parameter, make sure that the parameter number is not output before the parameter.

When invalid or inconsistent parameters are sent, the laser goes into the "malfunction" state when trying to enable operation.

|    | Host to Laser |            |        | Laser to Host |      |         |                 | Comment                                                                                                    |
|----|---------------|------------|--------|---------------|------|---------|-----------------|----------------------------------------------------------------------------------------------------|
|    | Cor           | ntrol Word |        | Status Word   |      |         |                 |                                                                                                    |
|    | D31           | D25-D28    | D0-D24 | D30           | -D31 | D25-D28 | D0-D24          |                                                                                                    |
| 1  | 0             | 0          | х      | 0             | 0    | 1)      | Actual<br>value | Normal operation                                                                                                    |
| 2  | 0             | 1          | 5      | 0             | 0    | 1)      | Actual<br>value | Host sends the first value for<br>programming of the resolution                                                                               |
| 3  | 0             | 1          | 5      | 0             | 0    | 1)      | Actual<br>value | Host continues to wait for<br>acknowledgement from Laser                                                                                      |
| 4  | 0             | 1          | 5      | 1             | 1    | 1)      | х               | Laser has accepted the parameter and begins processing                                                                                        |
| 5  | 0             | 1          | 5      | 1             | 1    | 1)      | х               | Parameter processing still running in Laser                                                                                                   |
| 6  | 0             | 1          | 5      | 1             | 1    | 1       | 5               | Processing of parameter is completed.<br>Laser remains in "parameterization"<br>state                                                         |
| 7  | 0             | 8          | 1      | 1             | 1    | 1       | 5               | Host sends the second value for<br>programming of the counting direction<br>(increasing to the Laser)                                         |
| 8  | 0             | 8          | 1      | 1             | 1    | 1       | 5               | Host continues to wait for<br>acknowledgement from laser                                                                                      |
| 9  | 0             | 8          | 1      | 1             | 1    | 8       | 1               | Processing of parameter is completed.<br>Laser remains in "parameterization"<br>state                                                         |
| 10 | 1             | 0          | 0      | 1             | 1    | 8       | 1               | Device control command "enable<br>operation" from host to the laser. Laser<br>does not yet react                                              |
| 11 | 1             | 0          | 0      | 0             | 1    | 1       | Actual<br>value | Laser switches to "malfunction" state,<br>the malfunction code is "1". The<br>position actual value is output on the<br>process data channel. |

**EXAMPLE 2: Sequence when Transmitting Inconsistent Parameters** 

An illegal parameter value (5) was programmed into line 2 for the parameter "resolution" which at first is accepted by the laser device and remains in the operational state "parameterization" furthermore.

In line 7, the counting direction of the laser was then programmed (increasing to the Laser).

In line 10, after finished programming the device control command "enable operation" was sent to the laser device.

The programmed values are checked only now (line 11) for their validity and the laser passes into the state "malfunction". The position value is output on the process data channel. This value is possibly faulty depending on which programmed parameter was illegal.

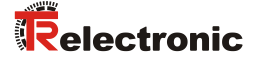

#### 6.2 Parameter description

The range of values of parameter data in D0 - D24 is to be entered in two's complement. In the case of a value limit error, after the device control command "enable operation" the laser is switching over to the "malfunction" state, no programming occurs.

(e.g. +1 dec.: Parameter data = 1 HEX

-1 dec.: Parameter data = 1 FF FF FF HEX)

#### 6.2.1 Resolution

| Parameter-No.<br>B12 B9 | Parameter value in<br>D0 - D24                                                   | Value range | Default |
|-------------------------|----------------------------------------------------------------------------------|-------------|---------|
| 0 0 0 1                 | 0 = 10 mm<br>1 = 1 mm<br>2 = 0,1 mm<br>3 = 0,01 mm<br>4 = 1 Inch<br>5 = 0,1 Inch | 0 - 5       | 1       |

Determination of the measuring system resolution

#### 6.2.2 Switching-off laser diode

For increase the life time of the laser diode the laser diode can be switched inactively with transmission of this parameter-no.. If in parameter-no. 1100 "Function external input", page 27 the parameter value "2" = "Switch off laser diode" was programmed, or the parameter 0101 "Switch off laser diode automatic if INTERBUS is inactive", page 26 is active, this parameter is ineffective.

| Parameter-No.<br>B12 B9 | Parameter value in<br>D0 - D24 | Value range | Default |
|-------------------------|--------------------------------|-------------|---------|
| 0 0 1 0                 | -                              | -           | -       |

#### 6.2.3 Switching-on laser diode

With transmission of this parameter-no. the laser diode is switched actively. If in parameter-no. 1100 "Function external input", page 27 the parameter value "2" = "Switch off laser diode" was programmed, or the parameter 0101 "Switch off laser diode automatic if INTERBUS is inactive", page 26 is active, this parameter is ineffective.

| Parameter-No.<br>B12 B9 | Parameter value in<br>D0 - D24 | Value range | Default |
|-------------------------|--------------------------------|-------------|---------|
| 0 0 1 1                 | -                              | -           | -       |

#### 6.2.4 Preset preselection

Determination of the position value on which the laser is adjusted when the preset function or the preset-input is activated (see " Control Word, relative word address "0" ", page 17 /

"Set zero shift", page 18 and "Function external input", page 27).

| Parameter-No.<br>B12 B9 | Parameter value in D0 - D24 | Value range                                                              | Default |
|-------------------------|-----------------------------|--------------------------------------------------------------------------|---------|
| 0 1 0 0                 | Freely selectable           | Programmed<br>measuring initial<br>value to measuring<br>length in steps | 0       |

#### 6.2.5 Switch off laser diode automatic if INTERBUS is inactive

If the parameter is active, in case of an inactive INTERBUS the laser diode is switched off automatically after approx. 15 min. If the INTERBUS will be active again, the laser diode is switched on again immediately.

If in parameter-no. 1100 "Function external input", page 27 the parameter value "2" = "Switch off laser diode" was programmed, this parameter is ineffective.

| Parameter-No.<br>B12 B9 | Parameter value in<br>D0 - D24 | Value range | Default |
|-------------------------|--------------------------------|-------------|---------|
| 0 1 0 1                 | 0 = disabled<br>1 = active     | 0 - 1       | 0       |

#### 6.2.6 Counting direction

Determination of the measuring system counting direction.

| Parameter-No.<br>B12 B9 | Parameter value in<br>D0 - D24                                                                                                    | Value range | Default |
|-------------------------|----------------------------------------------------------------------------------------------------|-------------|---------|
| 1000                    | 0 =<br>with increasing distance to<br>the laser, values increasing<br>1 =<br>with increasing distance to<br>the laser, values decreasing | 0 - 1       | 0       |

#### 6.2.7 Speed limit value

Optional input of the limit value in 0.1 m/s for the speed-monitoring. At active speed monitoring with exceeding of the adjusted speed level the corresponding warning bit in the malfunction code is set, see page 22. This function can be used only, if the hardware function "Adjusting of the speed monitoring (optional)", page 14 is switched off. This is the case, if the DIP-switch is not equipped, or no valid switch identification (DIP 5/7 = ON) is adjusted.

| Parameter-No.<br>B12 B9 | Parameter value in<br>D0 - D24         | Value range | Default |
|-------------------------|----------------------------------------|-------------|---------|
| 1 0 0 1                 | 0 = no check<br>1 – 200 = 0,1 – 20 m/s | 0 – 200     | 0       |

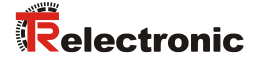

#### 6.2.8 Error value

Determination of the error value which is output instead of the actual value at a beam interruption.

| Parameter-No.<br>B12 B9 | Parameter value in<br>D0 - D24                        | Value range | Default |
|-------------------------|-------------------------------------------------------|-------------|---------|
| 1 0 1 0                 | 0 = NULL<br>1 = 0xFF<br>2 = Last valid position value | 0 - 2       | 0       |

#### 6.2.9 Function external input

Risk of injury and damage to property by an actual value jump when the preset function is performed!

NOTICE

WARNING

• The *preset function* should only be performed at rest, otherwise the resulting actual value jump must be permitted in the program and application!

Determines, whether the switching input is to be used as

- Preset input, - Switch-off Laser-Diode (LD) or Failure reset - input

With connection of the switching input as Preset-input the laser is adjusted on the predefined position value (see also "Preset preselection", page 26). With connection the switching input as LD-input the laser diode is switched off for the extension of the life time. If in the PC-program "TRWinProg" in the basic parameters the switching-off of the laser diode is carried out automatically, the LD-switching input does not have a function.

| Parameter-No.<br>B12 B9 | Parameter value in<br>D0 - D24                                               | Value range | Default |
|-------------------------|------------------------------------------------------------------------------|-------------|---------|
| 1 1 0 0                 | 0 = disabled<br>1 = Preset<br>2 = Switch off laser diode<br>3 = Failure quit | 0 - 3       | 0       |

#### 6.2.10 Clear Preset

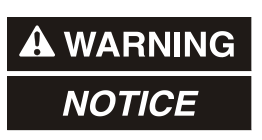

Risk of injury and damage to property by an actual value jump when the clear preset function is performed!

• The *clear* preset function should only be performed at rest, otherwise the resulting actual value jump must be permitted in the program and application!

Via this parameter, the zero-point correction calculated under the parameter "Preset preselection, 0100" is deleted. The correction arises from the difference of the desired preset value to the physical laser position. That means, after deletion of the zero-point correction the laser outputs his "real" physical position.

| Parameter-No.<br>B12 B9 | Parameter value in<br>D0 - D24      | Value range | Default |
|-------------------------|-------------------------------------|-------------|---------|
| 1 1 0 1                 | 0 = no clearing<br>1 = clear Preset | 0 - 1       | 0       |

#### 6.2.11 Function external output

Specifies the function of the error output (external switching output). Definition of the error see "Malfunction code", page 22 and "Causes of Faults and Remedies", page 29. Options:

| Parameter-No.<br>B12 B9 | Parameter value in<br>D0 - D24                                                                                                    | Value range | Default |
|-------------------------|----------------------------------------------------------------------------------------------------|-------------|---------|
| 1 1 1 0                 | 0 = disabled<br>1 = Temperature<br>2 = Intensity<br>3 = Hardware-Fail<br>4 = every fail<br>5 = Speed-check<br>6 = Plausibility measured value | 0 – 6       | 0       |

#### 6.2.12 Save parameters

Via this parameter all programmed parameters are saved permanently. The parameters are also available after switch on the laser again.

| Parameter-No.<br>B12 B9 | Parameter value in<br>D0 - D24 | Value range | Default |
|-------------------------|--------------------------------|-------------|---------|
| 1 1 1 1                 | 0                              | 0           | -       |

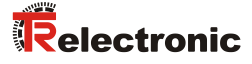

# 7 Causes of Faults and Remedies

The fault causes are defined according to the malfunction code (see page 22). For the resetting of the malfunction code, at first the error must be eliminated. After this the device control command "Enable Operation" must be sent to the laser. If the switching input was adjusted via the TRWinProg-software for error resetting, the error can be acknowledged also about the external switching input.

| Malfunction<br>Code                         | Cause                                                                                                    | Remedy                                                                                                    |
|---------------------------------------------|----------------------------------------------------------------------------------------------------|----------------------------------------------------------------------------------------------------|
| 0001<br>Invalid parameters<br>from the host | Invalid parameter<br>data, a parameter<br>range error is<br>available.                                                                | Check all programmed parameters after valid ranges of values (see "Parameter overview", page 21 and "Parameter description", starting from page 25).                                                                                                    |
| 0011<br>Memory error                        | Hardware error                                                                                                    | If the error occurs at repeated service type, the device must be replaced.                                                                                                    |
| 1001<br>Intensity warning                   | The device deter-<br>mined an intensity of < 12%.                                                                                     | This message is only a warning and means that the measuring system optics, or the reflecting foil is to be cleaned. However, the device operates error-freely furthermore.                                                                                    |
| 1010<br>Laser diode<br>switched off         | The bit is set, if the laser diode was switched off over the bus, or the switching input.                                             | Serves only for information purposes.                                                                                                    |
| 1100<br>Intensity error                     | The device checks<br>the intensity of the<br>received laser signal<br>continuously, it was<br>detected a below-<br>minimum intensity. | <ol> <li>Clean measuring system optics</li> <li>Clean reflecting foil</li> <li>Rule out an interruption of the laser beam<br/>If the possibility of soiling or interruption of the laser signal<br/>can be ruled out, the device must be replaced.</li> </ol> |
| 1101<br>Speed-check                         | The adjusted speed level was exceeded.                                                                                                | Serves only for information purposes, whether the adjusted speed level was exceeded. (Function see chapter 0, page 13 and chapter 6.2.7, page 26).                                                                                                    |
| 1110<br>Device temperature                  | The temperature has<br>exceeded or fallen<br>short of the range of<br>0 - 50 °C in the<br>housing of the device.                      | Appropriate measures must be taken to prevent the device from overheating or undercooling.                                                                                                    |
| 1111<br>Plausibility warning                | The plausibility of the<br>measured value<br>couldn't be guaran-<br>teed any more.                                                    | This message is a warning and means that possibly corresponding measures must be taken, so that no system components will be damaged.                                                                                                    |

# 8 Appendix

## 8.1 Ordering information

## 8.1.1 Laser devices

| Article-No.: | Description                             |
|--------------|-----------------------------------------|
| 2200-00200   | Laser device INTERBUS 125 m             |
| 2200-00202   | Laser device INTERBUS 125 m, linearized |
| 2200-01200   | Laser device INTERBUS 170 m             |
| 2200-01202   | Laser device INTERBUS 170 m, linearized |

## 8.1.2 Accessories

| Article-No.:                                                                                               | Description                                                                        |  |
|----------------------------------------------------------------------------------------------------|------------------------------------------------------------------------------------|--|
| 490-00105                                                                                                  | TR-PT-15/2: switch cabinet module for PC adapter connection                        |  |
| 490-00310                                                                                                  | Device: PC adapter (RS485 <> USB)                                                  |  |
| 490-01001                                                                                                  | Soft-No.: 490-00416<br>"TRWinProg" PC-software with user manual German and English |  |
| Reflecting foils                                                                                           | for measurements up to 125 m                                                       |  |
| <sup>1)</sup> 49-500-020                                                                                   | 200 x 200 mm, package contents / alternative type 49-500-046                       |  |
| <sup>1)</sup> 49-500-038                                                                                   | 200 x 300 mm / alternative type 49-500-048                                         |  |
| <sup>1)</sup> 49-500-031                                                                                   | 749 x 914 mm / alternative type 49-500-047                                         |  |
| 49-500-046                                                                                                 | 200 x 200 mm, package contents                                                     |  |
| 49-500-048                                                                                                 | 200 x 300 mm                                                                       |  |
| 49-500-047                                                                                                 | 749 x 914 mm                                                                       |  |
| Other sizes upon request.<br>In addition, the foils can be sticked-on side-by-side up to the desired size. |                                                                                    |  |
| Fresnel Reflect                                                                                            | ting foils for measurements > 125 m                                                |  |
| 49-500-032                                                                                                 | 554 x 480 mm, package contents                                                     |  |
| 49-500-034                                                                                                 | 554 x 480 mm, predrilled                                                           |  |
| 49-500-036                                                                                                 | 720 x 693 mm                                                                       |  |
| 49-500-037                                                                                                 | 1108 x 960 mm                                                                      |  |
| 49-500-039                                                                                                 | 200 x 200 mm, for measurements approx. up to 130 m                                 |  |

<sup>1)</sup> can be supplied only transitionally